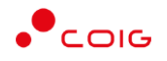

# Portal Aukcji Niepublicznych

Instrukcja dla użytkowników

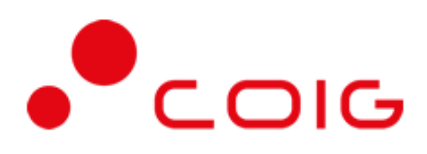

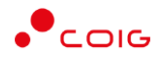

# Spis treści

| 1 Strona główna |      |                                  |   |
|-----------------|------|----------------------------------|---|
|                 | 1.1  | Nazwa użytkownika i zmiana hasła | 4 |
| 2               | Reje | estracja użytkownika             | 6 |
|                 | 2.1  | Logowanie do portalu             | 7 |

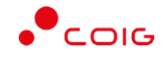

Uwaga! Wszelkie wizualizacje (zrzuty ekranu) zamieszczone w niniejszej instrukcji przedstawiają przykładowe dane oraz grafikę, które mogą być różne w zależności od ustawień konfiguracyjnych Portalu przez Administratora.

Przed przystąpieniem do udziału w aukcjach na Portalu Aukcji Niepublicznych zalecane jest zapoznanie się z niniejszą instrukcją oraz materiałami dostępnymi w dziale *Pomoc*.

### 1 Strona główna

W przeglądarce internetowej należy wprowadzić adres Portalu Aukcji Niepublicznych.

Zostanie wyświetlona strona główna, jak przedstawiono poniżej.

| Portal Aukcji<br>Niepublicznych <sup>Aukc</sup> je ~                                                                                                    |                                                                                                    | G      B      1      P      C      24.092019142258                                                                                                    |
|----------------------------------------------------------------------------------------------------|----------------------------------------------------------------------------------------------------|----------------------------------------------------------------------------------------------------|
| Udział w aukcjach testowych                                                                                                    | Uruchomienie nowego Portalu                                                                                                    | lmienne konta użytkowników                                                                                                    |
| 24062019<br>Przed przystąpieniem do właściwej aukcji zalecamy<br>zapoznanie się z mechanizmami składania ofert i<br>licytacji w aukcjach testowych, do których dostęp<br>jest po zalogowaniu.                                                                                                    | 24062019<br>W związku z przygotowaniem do uruchomienia<br>trzeciej generacji Portalu Aukcji Niepublicznych,<br>prosimy o zapoznanie się z instrukcją elektroniczną<br>oraz działem Pomoc. | 2408-2019<br>W związku z uruchomieniem nowego Portalu,<br>następuje zmiana sposobu dostępu dla firm - konta<br>są indywidualne tworzone w oparciu o imię, nazwisko<br>oraz adres email i przypisane do danej firmy. W<br>ramach danej firmy imiennych kont może być wiele.<br>Dla nowych uczestników aktywacją kont zajmuje się<br>Administrator spółki. |
| Zobacz więcej                                                                                                    | Zobacz więcej                                                                                                    | Zobacz więcej                                                                                                    |
| Witamy w Portalu Aukcji Niepublic                                                                                                    | znych                                                                                                    |                                                                                                    |
| * Aukcje elektroniczne<br>Bieżący podgląd wszystkich aukcji z uwzględnieniem<br>aktualnych cen.                                                                                                    | Raporty<br>Przejrzyj historię aukcji i oferowane ceny od razu po<br>zakończeniu aukcji.                                                                                                   | C Komunikacja<br>Porozumiewaj się z zamawiającym przy użyciu<br>wbudowanych narzędzi do komunikacji<br>elektronicznej.                                                                                                    |
| ZAREJESTRUJ SIĘ<br>Jeżeli jesteś zainteresowany udziałem w aukcjach,<br>zarejestruj się wypełniając prosty formularz.                                                                                                    | PRZEJRZYJ LISTĘ<br>OGŁOSZONYCH AUKCJI<br>Sprawdź, jakie sa planowane aukcje, i zgłoś chęć<br>udziatu przez jedno kliknięcie.                                                              | LICYTUJ<br>Przejdź do licytacji, aby wygrać przetarg i zaoferować<br>lepszą cene niż konkurencja.                                                                                                    |
| O PORTALU AUKCJI NIEPUBLICZNYCH<br>Portal obsługuje procesy związane z<br>przeprowadzaniem aukcji elektronicznych, w tym<br>wieloparametrowych, wraz z kryteriami poza<br>cenowymi, zarówno zdarzeń samodzielnych, jak i<br>stanowiących część postępowania przetargowego.<br>Funkcjonalność portalu pozwala również<br>przeprowadzać jedno lub wielotetapowe aukcje z<br>wcześniejszym ofertowaniem. | KONTAKT Z POMOCĄ TECHNICZNĄ<br>COIE SA<br>U. Mikołowska 100<br>40-065 Katowice<br>Tel. +48 92 757 4444<br>Email: zgłoszenie@colg.pl                                                       | PORTAL   DOSTAWCY     PORTAL AUKCJI PUBLICZNYCH   Platforma EFO                                                                                                    |

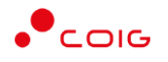

W górnym prawym rogu znajdują się następujące odnośniki:

|          | E D ? S 24.09.2019 14:36:06                                                                                                    |
|----------|----------------------------------------------------------------------------------------------------|
| â        | - <i>Strona główna</i> – link przekierowujący do głównej strony portalu                                                                                                    |
| E        | <ul> <li>Zaloguj się – umożliwia Użytkownikowi z aktywowanym kontem zalogowanie do<br/>Portalu poprzez wprowadzenie indywidualnej Nazwy Użytkownika oraz Hasła</li> </ul>                                                                                                    |
| 6_agncze | <ul> <li>Nazwa Użytkownika aktualnie zalogowanego – przekierowanie do informacji<br/>o Użytkowniku</li> </ul>                                                                                                    |
|          | - <i>Aktualności</i> – prezentuje wszelkie komunikaty i ogłoszenia wystawiane przez<br>Organizatora aukcji lub Administratora                                                                                                    |
|          | <ul> <li>Regulamin – przekierowanie do strony z aktualnymi regulaminami obowiązującymi<br/>w ramach danej spółki, z możliwością ich podglądu i zapisania na dysku własnym</li> </ul>                                                                                                    |
| 2        | <ul> <li>Pomoc – przekierowanie do strony zawierającej aktualne instrukcje obsługi<br/>z możliwością ich podglądu i zapisania na dysku własnym</li> </ul>                                                                                                    |
| S        | <ul> <li>Kontakt – przekierowanie do strony z informacją dotyczącą Organizatora aukcji oraz<br/>Administratora Portalu</li> </ul>                                                                                                    |
| 14.05.20 | <ul> <li>- Czas serwerowy – czas, względem którego odbywają się wszystkie<br/>aukcje w Portalu Aukcji Niepublicznych, czyli liczone są czasy<br/>rozpoczęcia, trwania i zakończenia poszczególnych etapów aukcji, jak<br/>również rejestrowane są czasy wykonania określonych akcji w systemie<br/>(złożenia oferty, złożenia postąpienia, zalogowania, itp.). Czas</li> </ul> |

#### 1.1 Nazwa użytkownika i zmiana hasła

Po kliknięciu w ikonę z nazwą użytkownika, wyświetlą się *Informacje o użytkowniku*. Są to dane wprowadzone w momencie tworzenia konta użytkownika Portalu. W zależności od sposobu, w jaki zostało utworzone konto użytkownika, dane tu prezentowane zostały wprowadzone przez Użytkownika w *Formularzu rejestracyjnym*, bądź przez Organizatora aukcji.

ustawiony na danym stanowisku roboczym (na komputerze

Użytkownika) nie jest powiązany z czasem serwerowym.

Istnieje możliwość dodania zdjęcia poprzez kliknięcie na ikonę Użytkownika i załadowanie pliku graficznego w formacie gif, jpg, png, o rozmiarze nie przekraczającym 5 MB.

| Portal Aukcji Aukcje v Przydz<br>Niepublicznych | ielone Trwające Zakończone Testo   | we                               | 6_agneze 🗄 🛅 🗍   | 0 ? & | 28.05.2019 |
|-------------------------------------------------|------------------------------------|----------------------------------|------------------|-------|------------|
| Informacje o użytkowniku                        |                                    |                                  |                  |       |            |
| > Informacje o użytkowniku                      | Imię i nazwisko                    | Agnieszka Czexxx                 |                  |       |            |
|                                                 | Nazwa użytkownika                  | 6_agncze                         |                  |       |            |
| Zmiana hasta                                    | Adres e-mail                       | agnieszka.czexxx @coig.pl        |                  |       |            |
|                                                 | Numer telefonu                     | +481111111                       |                  |       |            |
|                                                 | Numer telefonu kom.<br>Nazwa firmy | GSU Pomoc<br>Ubezpieczonych      |                  |       |            |
|                                                 | Dane adresowe firmy                | ul. Jasna 31 B<br>44-122 Gliwice | Agnieszka Czexxx | (     |            |
|                                                 | NIP                                | 64651515151                      |                  |       |            |
|                                                 | REGON                              | 27651515151                      |                  |       |            |
|                                                 |                                    |                                  |                  |       |            |

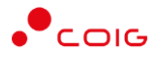

Po kliknięciu w *Zmiana hasła* wyświetlane jest okno umożliwiające zmianę aktualnego hasła, gdzie należy odpowiednio uzupełnić pola wymagane zaznaczone gwiazdką (patrz rys. poniżej).

| Zmiana hasła                  |                                  |  |
|-------------------------------|----------------------------------|--|
| > Informacje o<br>użytkowniku | Stare hasło<br>Aktualne hasło: * |  |
| > Zmiana hasła                | Aktualne hasło                   |  |
|                               | Nowe hasło                       |  |
|                               | Wymyśl hasło: *                  |  |
|                               | Wymyśl hasło                     |  |
|                               | Powtórz hasło: *                 |  |
|                               | Powtórz hasło                    |  |

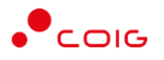

## 2 Rejestracja użytkownika

Po wybraniu przycisku *Zaloguj się*, zostanie wyświetlony formularz umożliwiający zalogowanie lub rejestrację nowego użytkownika w Portalu Aukcji Niepublicznych.

Jeżeli użytkownik nie posiada jeszcze konta (przy pierwszym korzystaniu z Portalu) należy wybrać w części *Rejestracja użytkownika* przycisk *Zarejestruj się*.

| Portal Aukcji Aukcje 🗸<br>Niepublicznych                                                                   | ش 🖪 🖿 🤋 🗞 24.09.2019 14:55.09                                                                                                    |
|----------------------------------------------------------------------------------------------------|----------------------------------------------------------------------------------------------------|
| Zaloguj się<br>Nazwa użytkownika * Nazwa użytkownika<br>Hasto * Hasto<br>Nie pamiętam hasta<br>Załoguj się | Rejestracja użytkownika         Udział w aukcjach wymaga posiadania imiennego konta użytkownika Portalu. Po wystaniu formularza rejestracyjnego dostępnego po wybraniu opoji "Zarejestruj się" na podany adres e-mail zostaną wystane informacje dotyczące czynności, jakie należy wykonać w celu aktywacji konta.         Zarejostruj się |

Kolejno zostanie wyświetlony poniższy formularz rejestracyjny.

| Niepublicznych Aukcje –                                                                                                    | 🏠 🕒 🗈 🖽 १ % 19.08.202                           |
|----------------------------------------------------------------------------------------------------|-------------------------------------------------|
| Dane firmowe                                                                                                    | Dane adresowe firmy                             |
| Nazwa firmy *                                                                                                    | Ulica *                                         |
| Peina nazwa firmy *                                                                                                    | Nr domu.*                                       |
|                                                                                                    |                                                 |
| Cecha prawna * wybierz                                                                                                    | Nr lokalu:                                      |
| Kraj *                                                                                                    | Kod pocztowy *                                  |
| Polska                                                                                                    |                                                 |
| NIP *                                                                                                    | Midsto *                                        |
| REGON *                                                                                                    | Województwo *                                   |
|                                                                                                    | wybierz                                         |
| Fax                                                                                                    | Poczta                                          |
| Twoje konto                                                                                                    |                                                 |
| Imię *                                                                                                    |                                                 |
| Nazvísko *                                                                                                    |                                                 |
| E-mail *                                                                                                    |                                                 |
| Telefon *                                                                                                    |                                                 |
| +48 -                                                                                                    |                                                 |
|                                                                                                    |                                                 |
| Oferowany główny obszar zainteresowania *                                                                                                    |                                                 |
| Oferowany główny obszar zainteresowania * wybierz                                                                                                    |                                                 |
| Oferowany glowny obszar zainteresowania * wybierz Odwiadczon, że powyższe informacje są zgodne ze stanem faktycznym. Odwiadczon, że zopoznolem się z instr                                              | .*<br>rukcją obsługi systemu w dziole Pomoc, *  |
| Oferowany glowny obszar zainteresowania * wybierz Oświadczam, że powytsze informacje są zgodne ze stanem faktycznym Akceptuję Regulamin portalu oraz oświadczam, że zapoznałem się z instr<br>Rejestruj | .*<br>ruikcją obsługi systemu w działe Pomoc. * |

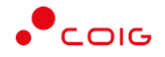

Po kliknięciu przycisku *Zarejestruj*, jeśli wypełniono wszystkie wymagane pola zaznaczone gwiazdką i potwierdzono (poprzez zaznaczenie checkbox'ów) zgodność wszystkich podanych informacji wymaganych ze stanem faktycznym oraz zapoznanie się z niniejszą *Instrukcją* i *Regulaminem*, nastąpi wysłanie formularza do Organizatora aukcji. Pojawi się komunikat (patrz niżej).

#### Zgłoszenie rejestracji zostało wysłane do Organizatora aukcji i oczekuje na obsłużenie. Proszę czekać na powiadomienie z informacją o nadanej Nazwie użytkownika oraz instrukcją dotyczącą aktywacji konta, które zostaną wysłane zwrotnie na adres e-mail podany w formularzu.

Po obsłużeniu zgłoszenia rejestracyjnego przez Organizatora aukcji, do nowego użytkownika Portalu zostanie wysłane powiadomienie e-mail z informacją o nadanym mu unikalnym loginie, czyli Nazwie użytkownika, co umożliwi zalogowanie się do Portalu i uczestnictwo w aukcjach. W szczególnych przypadkach powiadomienie o utworzeniu konta użytkownika może trafić do spamu, lub innego folderu na serwerze pocztowym. Aby wiadomości nie były uznawane przez klienta pocztowego za SPAM, należy dodać adres portalu do zaufanych nadawców.

Aby w pełni móc korzystać z Portalu wymagana jest aktywacja konta użytkownika, polegająca na ustawieniu własnego, tajnego hasła dostępu.

Nowy Użytkownik otrzymuje wiadomość o treści, jaką przykładowo zamieszczono poniżej:

Szanowni Państwo,

W związku z zaproszeniem do uczestnictwa w aukcji elektronicznej w Portalu Aukcji Niepublicznych dostępnej pod adresem https://lain3-xxxxxxx.biz/ lub akceptacją zgłoszenia rejestracyjnego w ww. Portalu, założone zostało konto o loginie: 6\_agncze

Podczas pierwszego logowania proszę skorzystać z opcji "Nie pamiętam hasła".

Te same loginy oraz hasła obowiązują dla wszystkich aukcji w Portalu Aukcji Niepublicznych.

Wiadomość została wygenerowana automatycznie, prosimy na nią nie odpowiadać.

Z poważaniem,

Administrator Portalu Aukcji Niepublicznych

#### 2.1 Logowanie do portalu

Aktywacja konta umożliwia użytkownikowi zalogowanie się i korzystanie z pełnej funkcjonalności portalu.

| Portal Aukcji<br>Niepublicznych <sup>Auk</sup> | cje 🗸                                                           | ଲି 🖪 🖿 😩 24.08.2019 15:00.24                                                                                                    |
|------------------------------------------------|-----------------------------------------------------------------|----------------------------------------------------------------------------------------------------|
| Zaloguj się<br>Nazwa użytkownika *<br>Hasto *  | Nazwa użytkownika<br>Hasło<br>Nie pamiętam hasła<br>Zaloguj się | Rejestracja użytkownika<br>Udział w aukcjach wymaga posiadania imiennego konta użytkownika Portalu. Po<br>wystaniu formularza rejestracyjnego dostępnego po wybraniu opcji "Zarejestruj się" na<br>podany adres e-mail zostaną wystane informacje dotyczące czynności, jakie należy<br>wykonać w celu aktywacji konta. |

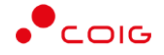

Przy pierwszym logowaniu lub w razie problemów z logowaniem należy użyć opcji *Nie pamiętam hasła.* Zostanie wyświetlony poniższy formularz:

| Generowanie nowego hasła                    |                                                                                          |
|---------------------------------------------|------------------------------------------------------------------------------------------|
| Aby otrzymać instrukcje dotyczące zmiany ho | asła, proszę podać nazwę użytkownika (login) oraz e-mail wskazany w trakcie rejestracji. |
| Nazwa użytkownika *                         | Nazwa użytkownika                                                                        |
| Adres e-mail *                              | Adres e-mail                                                                             |
|                                             | Ustaw nowe hasło                                                                         |
|                                             |                                                                                          |

Po wprowadzeniu zarejestrowanego wcześniej adresu email, system wyśle tymczasowy link umożliwiający zmianę hasła. Link ważny jest przez 24h od momentu wygenerowania i służy do jednorazowej zmiany hasła. Wysłanie wiadomości z linkiem potwierdzone jest następującym komunikatem:

Na podany adres email wysłano link oraz instrukcję resetowania hasła. Odbierz pocztę, X

Po poprawnym zalogowaniu wyświetlone zostanie okno z *Regulaminem Administratora*. Należy go przeczytać i zaakceptować poprzez kliknięcie na dole okna *Akceptacja*, co umożliwi dalsze korzystanie z portalu.

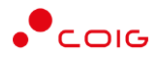

| Regulamin Administratora                                                                                                    | ×          |
|----------------------------------------------------------------------------------------------------|------------|
| <ul> <li>P t P 2 2 - + Skala automatyczna Przed planowaną naprawą, czy konserwacją sprzętu.</li> <li>Administrator Portalu nie odpowiada za niedostępność Adresu Strony Internetowej spowodowaną okolicznościami od siebie niezależnymi i nie pozostającymi pod jego bezpośrednią kontrolą, jak również za wszelkie szkody wynikłe z takich zdarzeń.</li> <li>Użytkownik korzysta z Portalu pod warunkiem nienaruszania jakichkolwiek praw wynikłących z przepisów prawa, w szczególności praw autorskich lub praw ochronnych na znaki towarowe oraz w sposób zgodny z Instrukcją Obsługi Portalu.</li> <li>Wszelkie prawa do Portalu, wszelkich elementów graficznych oraz układu stron oraz innych jego elementów są zastrzeżone.</li> <li>Portal oraz wszelkie jego elementy są chronione przepisami prawa, w szczególności ustawy z dnia 4 lutego 1994 r. o prawie autorskim i prawach pokrewnych (t. j. Dz. U. z 2006 r. nr 90, poz. 631 ze zm.), ustawy z dnia 16 kwietnia 1993 r. o zwalczaniu nieuczciwej konkurencji (t. j. Dz. U. z 2003 r. nr 90, poz. 631 ze zm.), ustawy z dnia 16 kwietnia 1993 r. o zwalczaniu nieuczciwej konkurencji (t. j. Dz. U. z 2006 r. nr 90, poz. 631 ze zm.), ustawy z dnia 16 kwietnia 1993 r. o zwalczaniu nieuczciwej konkurencji (t. j. Dz. U. z 2006 r. nr 90, poz. 631 ze zm.), ustawy z dnia 16 kwietnia 1993 r. o zwalczaniu nieuczciwej konkurencji (t. j. Dz. U. z 2006 r. nr 90, poz. 631 ze zm.), ustawy z dnia 16 kwietnia 1993 r. o zwalczaniu nieuczciwej konkurencji (t. j. Dz. U. z 2006 r. nr 90, poz. 631 ze zm.), ustawy z dnia 16 kwietnia 1993 r. o zwalczaniu nieuczciwej konkurencji (t. j. Dz. U. z 2006 r. nr 90, poz. 631 ze zm.), ustawy z dnia 16 kwietnia 1993 r. o zwalczaniu nieuczciwej konkurencji (t. j. Dz. U. z 2006 r. nr 90, poz. 631 ze zm.), ustawy z dnia 16 kwietnia 1993 r. o zwalczaniu nieuczciwej konkurencji (t. j. Dz. U. z 2006 r. nr 90, poz. 631 ze zm.), ustawy z dnia 16 kwietnia 1993 r. o zwalczaniu nieuczciwej konkurencji (t. j. Dz. U. z 2006 r. nr 90, poz. 631 ze zm.), ustawy z dnia 16 kwietnia 1</li></ul> |            |
| Obowiązuje od dnia 01.06.2019r.<br>nr 153, poz. 1503 ze zm.) oraz ustawy z dnia 27 lipca 2001 r. o ochronie baz danych (Dz. U. nr 128,<br>poz. 1402 ze zm.).<br>7. Użytkownik wyraża zgodę na przetwarzanie przez Administratora jego danych osobowych<br>w celach niezbędnych dla prawidłowego funkcjonowania Portalu.                                                                                                    | ~          |
| Zamknij                                                                                                    | Akceptacja |

Jeżeli Użytkownik nie zaakceptuje Regulaminu Administratora nastąpi automatyczne wylogowanie z konta – pojawi się następujący komunikat:

Nastąpiło automatyczne wylogowanie, ze względu na brak akceptacji regulaminu.

Data i godzina, wraz z nazwą użytkownika osoby akceptującej regulamin są przechowywane w systemie.